## INSTRUKCJA AKTUALIZACJI OPROGRAMOWANIA STEROWNIKA

## KDP100S/KDP100SG

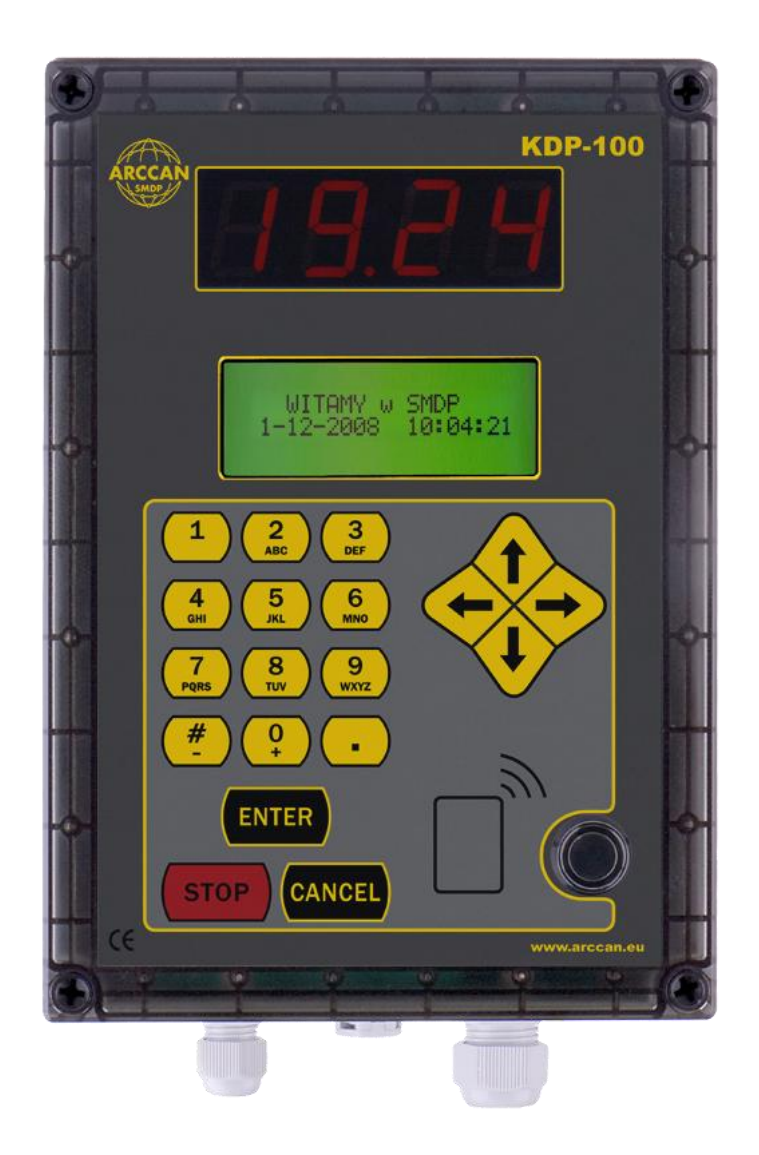

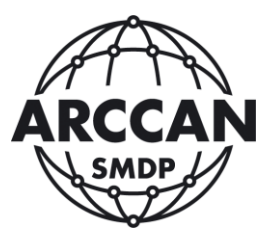

Grupa ARCCAN SMDP

www.arccan.eu

## Uwaga!

- Nie należy odłączać sterownika od prądu w czasie trwania procesu aktualizacji, gdyż grozi to uszkodzeniem sterownika.
- Podczas przeprowadzania operacji aktualizacji oprogramowania, nie ma możliwości korzystania ze sterownika.
  - Samodzielne aktualizowanie sterowników jest możliwe tylko w przypadku komunikacji CAN lub GSM (w pierwszym przypadku procedura trwa około 10 minut, zaś w drugim nawet 40 minut)
  - W przypadku komunikacji GSM należy zadbać, aby nie skończyły się środki pieniężne na karcie wykonującej połączenie, oraz nie było problemów z zasięgiem sterownika.
- Przed przystąpieniem do procesu aktualizacji oprogramowania należy pobrać i zapisać odpowiedni plik z oprogramowaniem. (<u>http://www.smdp.pl/downloads/kdp100stdflash.cdd</u>)
- Należy zalogować się do programu ARCCAN SMDP STANDARD, przejść do zakładki Narzędzia i kliknąć ikonę Komunikacja. (Możliwość aktualizacji oprogramowania w sterownikach mają operatorzy z uprawnieniami administracyjnymi lub serwisowymi.)

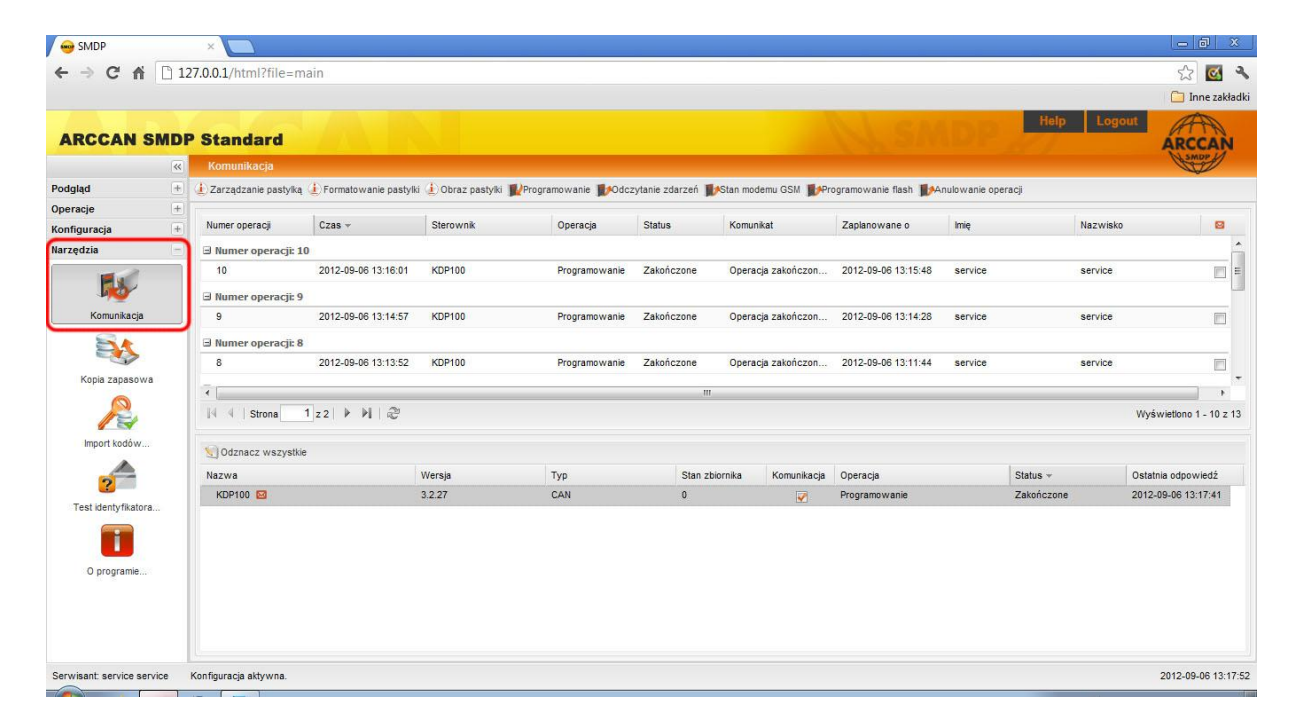

3. Następnie należy kliknąć Programowanie flash.

|                                                                                                    |   | Chandrad            |                         |                       |               |                   |          |               | N CM                |              | Help Lo    | gout           | nne zakła  |
|----------------------------------------------------------------------------------------------------|---|---------------------|-------------------------|-----------------------|---------------|-------------------|----------|---------------|---------------------|--------------|------------|----------------|------------|
| ARCCAN SN                                                                                                    | « | Komunikacja         |                         |                       |               |                   |          | -             |                     |              |            | ARC            | CAN        |
| odgląd                                                                                                    | + | Carządzanie pastylk | a 👍 Formatowanie pastyl | ki 👍 Obraz pastylki 🏾 | Programowanie | zytanie zdarzeń 🖠 | Stan mo  | demu GSM      | ogramowanie flash   | nulowanie op | eracji     |                |            |
| peracje                                                                                                    | + |                     |                         |                       |               |                   |          | <u> </u>      |                     |              |            |                |            |
| onfiguracja                                                                                                    | + | Numer operacji      | Czas -                  | Sterownik             | Operacja      | Status            | Komur    | nikat         | Zaplanowane o       | lmię         | Nazwis     | ko             |            |
| ırzędzia                                                                                                    |   | 🗉 Numer operacji:   | 10                      |                       |               |                   |          |               |                     |              |            |                |            |
|                                                                                                    |   | 10                  | 2012-09-06 13:16:01     | KDP100                | Programowanie | Zakończone        | Opera    | cja zakończon | 2012-09-06 13:15:48 | service      | service    |                |            |
| Joseph Land Contraction of the second second |   | Numer operacji:     | 9                       |                       |               |                   |          |               |                     |              |            |                |            |
| Komunikacja                                                                                                    |   | 9                   | 2012-09-06 13:14:57     | KDP100                | Programowanie | Zakończone        | Opera    | cja zakończon | 2012-09-06 13:14:28 | service      | service    |                |            |
| 8.                                                                                                    |   | I Numer operacii:   | 8                       |                       |               |                   |          |               |                     |              |            |                |            |
|                                                                                                    |   | 8                   | 2012-09-06 13:13:52     | KDP100                | Programowanie | Zakończone        | Opera    | cja zakończon | 2012-09-06 13:11:44 | service      | service    |                |            |
| Kopia zapasowa                                                                                                    |   |                     |                         |                       |               |                   |          |               |                     |              |            |                |            |
| R                                                                                                    |   | IA A Strona         | 1 z 2   🕨 🕅   🥲         |                       |               |                   |          |               |                     |              |            | Wyświetlono 1  | 1 - 10 z ' |
| Import kodów                                                                                                    |   | 😒 Odznacz wszyst    | kie                     |                       |               |                   |          |               |                     |              |            |                |            |
|                                                                                                    |   | Nazwa               |                         | Wersja                | Тур           | Stan z            | piornika | Komunikacja   | Operacja            |              | Status +   | Ostatnia odpov | wiedź      |
| <u></u>                                                                                                    |   | KDP100 🖾            |                         | 3.2.27                | CAN           | 0                 |          | <b></b>       | Programowanie       |              | Zakończone | 2012-09-06 13: | :17:41     |
| O programie                                                                                                    |   |                     |                         |                       |               |                   |          |               |                     |              |            |                |            |

4. Pojawi się okno programowania flash, w którym należy zacząć od dodania pobranego pliku aktualizującego. W tym celu należy kliknąć Dodaj.

| azwa | Urządzenia | Data kompilacji | Data dodania |
|------|------------|-----------------|--------------|
|      |            |                 |              |
|      |            |                 |              |
|      |            |                 |              |
|      |            |                 |              |
|      |            |                 |              |
|      |            |                 |              |
|      |            |                 |              |
|      |            |                 |              |
|      |            |                 |              |
|      |            |                 |              |

5. Następnie pojawi się okno w którym należy wpisać nazwę (np. numer wersji), oraz wskazać ścieżkę pobranego pliku. Po wykonaniu tych czynności należy kliknąć Zapisz.

| azwa | Urządze       | inia    | Data kompilacji         | Data doda |
|------|---------------|---------|-------------------------|-----------|
|      | Programowanie | flash   |                         |           |
|      | Nazwa:        | 3.2.28  |                         |           |
|      | Plik:         | C:\fake | path\kdp100stdflash.cdd | Browse    |
|      |               |         |                         |           |
|      |               |         | Zapisz                  | Anuluj    |

6. Dodany plik pokaże się na liście. Aby wybrać do programowania wgrany plik należy kliknąć na odpowiednią pozycję listy, aby obszar się zaciemnił i kliknąć Wybierz urządzenia i zaprogramuj.

| Dodai Edua   | in Allowin Washing upped   |                      |                     |
|--------------|----------------------------|----------------------|---------------------|
| Dogaj 🔄 Edyc | ja 🛐 Usun 🔄 wybierz urząd. | zenia i zaprograniuj |                     |
| lazwa        | Urządzenia                 | Data kompilacji      | Data dodania        |
| 3.2.28       | 00100001                   | 2012-09-04 17:15:19  | 2012-09-06 13:22:43 |
|              |                            |                      |                     |
|              |                            |                      |                     |
|              |                            |                      |                     |
|              |                            |                      |                     |
|              |                            |                      |                     |
|              |                            |                      |                     |
|              |                            |                      |                     |
|              |                            |                      |                     |
| <u></u>      |                            |                      |                     |

7. Pokaże się lista sterowników możliwych do zaktualizowania. Z lewej kolumny należy przenieść do prawej sterowniki, które chcemy zaktualizować i kliknąć Wykonaj.

| azwa: | 3.2.2 | 8        | -        |      |
|-------|-------|----------|----------|------|
| Nazwa | Тур   |          | Nazwa    | Тур  |
|       |       | <b>F</b> | KDP100   | CAN  |
|       |       | >        |          |      |
|       |       | >>       |          |      |
|       |       | <        |          |      |
|       |       | <        |          |      |
|       |       |          |          |      |
|       |       |          |          |      |
|       |       |          | <u> </u> | 10 A |

8. Aplikacja rozpocznie wykonywanie aktualizacji, a postęp widoczny będzie w dolnym wierszu Komunikacji.

| < → C A             | ] 12 | ?7.0.0.1/html?file=n     | nain                       |                      |               |                  |          |              | () en                 |              | Help L   | Cogout               |
|---------------------|------|--------------------------|----------------------------|----------------------|---------------|------------------|----------|--------------|-----------------------|--------------|----------|----------------------|
| ARCCAN SI           | «    | Komunikacia              |                            |                      |               |                  |          | -            |                       |              |          | ARCCAN               |
| odgląd              | +    | (1) Zarządzanie pastylka | a (1) Formatowanie pastylk | i (1) Obraz pastylki | Programowanie | ytanie zdarzeń 👔 | Stan mod | emu GSM 🚺 🖗  | ogramowanie flash 🚺 🗚 | nulowanie op | eracji   |                      |
| peracje             | +    |                          |                            |                      |               |                  |          |              |                       |              |          |                      |
| onfiguracja         | +    | Numer operacji           | Czas 👻                     | Sterownik            | Operacja      | Status           | Komuni   | kat          | Zaplanowane o         | Imię         | Nazv     | wisko 🖾              |
| irzędzia            |      | 🗉 Numer operacji: 1      | 10                         |                      |               |                  |          |              |                       |              |          |                      |
|                     |      | 10                       | 2012-09-06 13:16:01        | KDP100               | Programowanie | Zakończone       | Operad   | ja zakończon | 2012-09-06 13:15:48   | service      | serv     | ice 🗾                |
| Job Contraction     |      | 🖃 Numer operacji: 9      | 9                          |                      |               |                  |          |              |                       |              |          |                      |
| Komunikacja         |      | 9                        | 2012-09-06 13:14:57        | KDP100               | Programowanie | Zakończone       | Operad   | ja zakończon | 2012-09-06 13:14:28   | service      | serv     | ice 📰                |
| 8                   |      | ∃ Numer operacji: 8      | 8                          |                      |               |                  |          |              |                       |              |          |                      |
|                     | - 1  | 8                        | 2012-09-06 13:13:52        | KDP100               | Programowanie | Zakończone       | Operad   | ja zakończon | 2012-09-06 13:11:44   | service      | serv     | ice 🕅                |
| Kopia zapasowa      | - 1  |                          |                            |                      |               |                  |          |              |                       |              |          |                      |
| R                   |      | 4 4 Strona               | 1 z 2   🕨 🕅                |                      |               |                  |          |              |                       |              |          | Wyświetlono 1 - 10 z |
| Import kodów        |      | Odznacz wszystk          | ie                         |                      |               |                  |          |              |                       |              |          |                      |
|                     |      | Nazwa                    |                            | Wersia               | Typ           | Stan z           | niornika | Komunikacia  | Operacia              |              | Status - | Ostatnia odpowiedź   |
| ?                   |      | KDP100 🖾                 |                            | 3.2.27               | CAN           | 0                |          |              | Flash                 |              | 6.00%    | 2012-09-06 13:26:38  |
| Test identyfikatora | - 1  |                          |                            |                      |               |                  |          | LT.J         |                       |              |          |                      |
|                     |      |                          |                            |                      |               |                  |          |              |                       |              |          |                      |
|                     | _    |                          |                            |                      |               |                  |          |              |                       |              |          |                      |
| O programie         | - 1  |                          |                            |                      |               |                  |          |              |                       |              |          |                      |
|                     | - 1  |                          |                            |                      |               |                  |          |              |                       |              |          |                      |
|                     | - 1  |                          |                            |                      |               |                  |          |              |                       |              |          |                      |

9. Sterownik po zaktualizowaniu zrestartuje się. Obraz poniżej pokazuje stan po poprawnie przeprowadzonej procedurze aktualizacyjnej.

| Numer operacji   | Czas 👻              | Sterownik | Operacja      | Status     | Komunikat            | Zaplanowane o       | Imię    | Nazwisko   |                         |
|------------------|---------------------|-----------|---------------|------------|----------------------|---------------------|---------|------------|-------------------------|
| 🖃 Numer operacji | i: 11               |           |               |            |                      |                     |         |            | )                       |
| 11               | 2012-09-06 13:31:49 | KDP100    | Flashowanie   | Zakończone | Przesyłanie programu | 2012-09-06 13:26:10 | service | service    | =                       |
| 🖃 Numer operacji | i: 10               |           |               |            |                      |                     |         |            |                         |
| 10               | 2012-09-06 13:16:01 | KDP100    | Programowanie | Zakończone | Operacja zakończon   | 2012-09-06 13:15:48 | service | service    |                         |
| 🗄 Numer operacji | i: 9                |           |               |            |                      |                     |         |            |                         |
| 9                | 2012-09-06 13:14:57 | KDP100    | Programowanie | Zakończone | Operacja zakończon   | 2012-09-06 13:14:28 | service | service    |                         |
| ī [              |                     |           |               | III        |                      |                     |         |            |                         |
| 14 4 Strona      | 1 z 2 🕨 🕅 🛛 🎘       |           |               |            |                      |                     |         |            | Wyświetlono 1 - 10 z 14 |
| 🗐 Odznacz wszys  | stkie               |           |               |            |                      |                     |         |            |                         |
| Nazwa            |                     | Wersja    | Тур           | Stan zb    | iornika Komunikacja  | Operacja            |         | Status 👻   | Ostatnia odpowiedź      |
| KDP100 53        |                     | 3 2 27    | CAN           | 0          |                      | Flach               |         | Zakończone | 2012-09-06 13:31:49     |